# Guida a Google+ Il Manuale

Versione 1.1 Ultimo Aggiornamento 06/10/2011 di *Massimo Di Bello* 

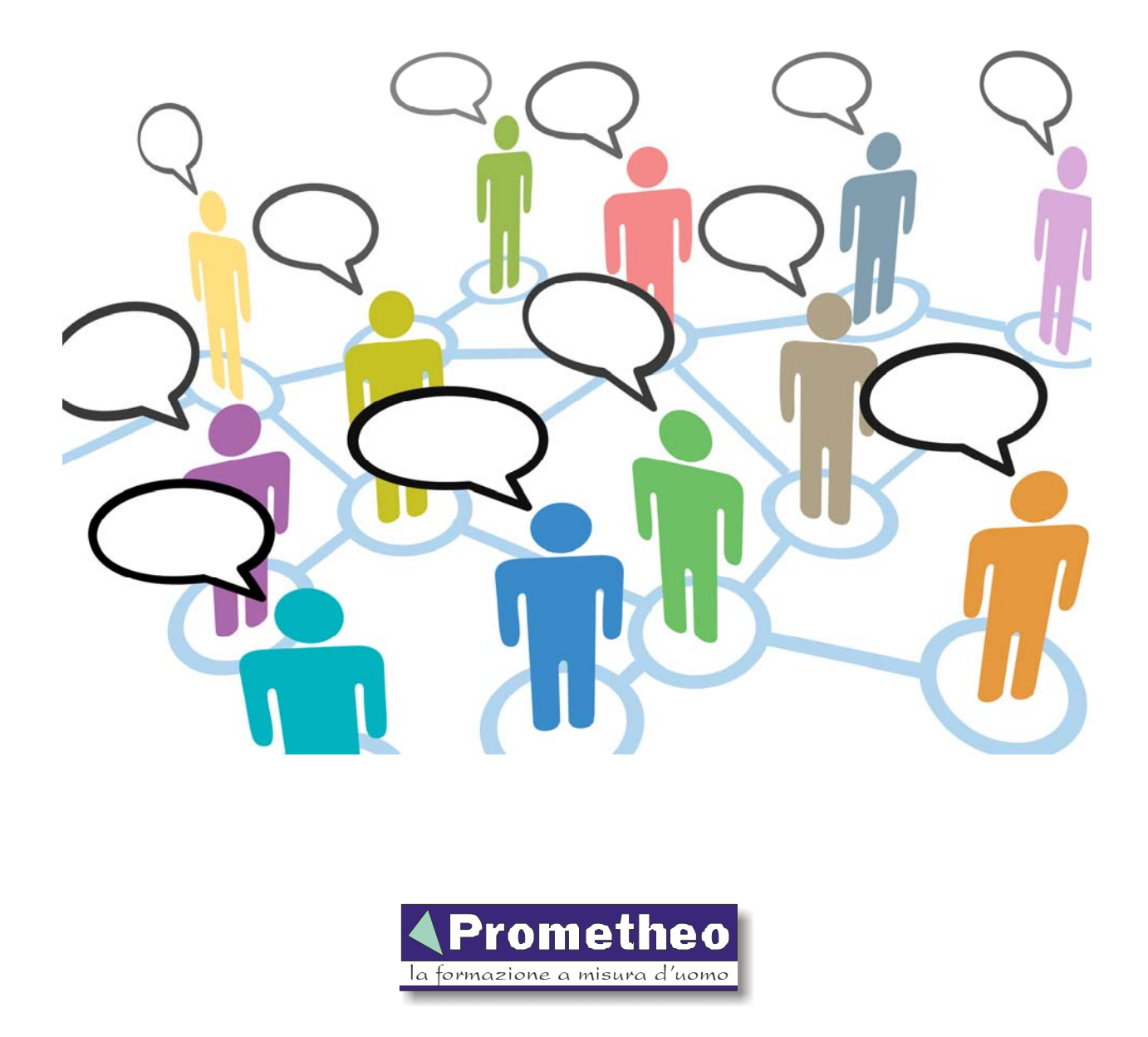

Attenzione: Questo manuale è gratuitamente disponibile solo per **uso personale**. E' possibile leggerlo, scaricarlo e stamparlo solo per uso personale. Ogni altro utilizzo non autorizzato per iscritto dalla Prometheo Srl è vietato e sarà perseguito nei termini di legge.

## Prefazione

Questo manuale introduce all'utilizzo di **Google**+ riportando anche alcuni trucchi per un utilizzo più rapido e completo.

E' da notare che Google+ è in continua evoluzione, nuove caratteristiche e modifiche al sistema vengono effettuate frequentemente, per cui potreste riscontrare qualche differenza con quanto riportato in questo manuale. Man mano aggiorneremo il testo con le novità. L'ultima versione pubblicata sarà sempre reperibile all'indirizzo:

http://www.prometheo.it/googleplus

Sulla stessa pagina potete anche trovare il link alla pagina dove potete dare i vostri suggerimenti per migliorare questo manuale. Se trovate dei punti da chiarire o avete dei trucchi che volete condividere, segnalatecelo!

Se avete già letto una versione precedente di questo manuale, nell'Appendice A trovate il riepilogo delle principali modifiche effettuate.

## Indice

| Che cos'è Google+?                     | 4   |
|----------------------------------------|-----|
| Che cos'è un Social Network?           | 4   |
| Come Iniziare                          | 5   |
| La Pulsantiera                         | 6   |
| Le Cerchie                             | 7   |
| Azioni sulle Cerchie                   | 8   |
| Lo Stream                              | 9   |
| I Messaggi nello Stream                | 9   |
| Come Interagire con un Messaggio       | .11 |
| Tasti Utilizzabili                     | .11 |
| Inserire un Messaggio                  | .11 |
| Formato dei Messaggi                   | .12 |
| Menzionare una Persona                 | .12 |
| Condivisione del Messaggio             | .12 |
| Menù Opzioni di Condivisione           | .13 |
| Menù dei propri Messaggi               | .13 |
| I Commenti                             | .14 |
| Il Profilo                             | .14 |
| Il Profilo degli Altri                 | .15 |
| I Profili Verificati                   | .15 |
| In Arrivo                              | .16 |
| Le Notifiche                           | .16 |
| La Ricerca                             | .17 |
| Gli Spunti                             | .18 |
| Salvataggio della Ricerca              | .18 |
| Il Pulsante +1 sui Siti Web            | .19 |
| Come Invitare una Persona              | .20 |
| I Giochi                               | .21 |
| La Chat                                | .21 |
| I Videoritrovi                         | .22 |
| VideoRitrovi Extra                     | .22 |
| Domande e Risposte                     | .22 |
| Trucchi e Consigli                     | .23 |
| Cerchia "Bozze"                        | .23 |
| Unire due Cerchie                      | .23 |
| Condividere una Foto Velocemente       | .24 |
| Estensioni del Browser                 | .24 |
| Mostrare i Siti Preferiti              | .24 |
| Non apparire nella ricerca di Google+  | .24 |
| Dati e Curiosità                       | .24 |
| Google+ sui Dispositivi Mobili         | .24 |
| Ringraziamenti                         | .25 |
| Appendice A: Aggiornamenti del Manuale | .25 |
| Versione 1.1 – 01/10/2011              | .25 |
| Versione 1.0 – 09/09/2011              | .25 |

## Che cos'è Google+?

Lanciato il 28 giugno del 2011, **Google**+ (si legge *Google Plus*) è il nuovo social network (*rete sociale*) del famoso motore di ricerca. In diretta concorrenza con il più diffuso *Facebook*, Google+ è in fase "beta" (vuol dire che Google non lo considera ancora come "completo"). Si stima che già conti più di 50 milioni di utenti.

L'idea di base di Google non è solo creare un social network a sé stante, ma creare un sistema che nel tempo verrà integrato con tutti gli altri servizi di Google. Alcuni esempi di integrazione sono già attivi su YouTube (il portale di condivisione dei video di Google) e sul motore di ricerca stesso (il servizio principale per cui Google è noto a tutti).

Google+ comprende diverse funzionalità:

- Le Cerchie (Circles): un modo per gestire facilmente i proprio contatti
- I Videoritrovi (Hangouts): per comunicare in videoconferenza (massimo 10 persone).
- Il *Messenger*: una chat che permette scambiare messaggi con più persone in contemporanea (disponibile solo sui dispositivi mobili).
- I *Giochi:* dove giocare da soli o con gli amici.

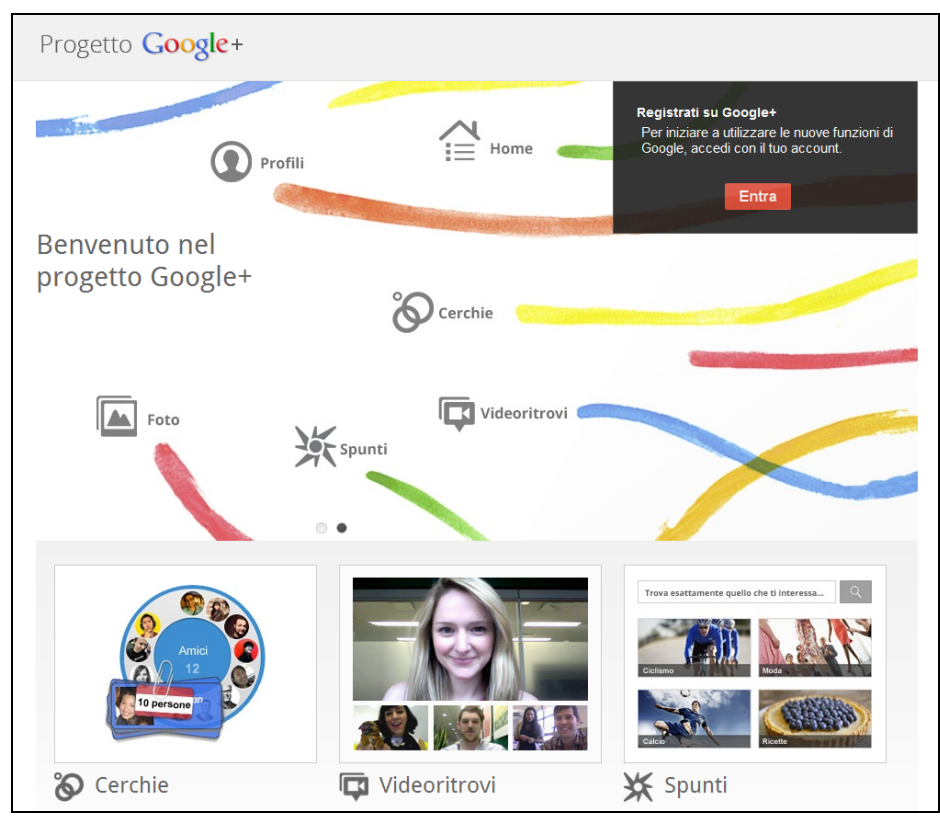

Google, nel creare il sistema, ha prestato particolare attenzione al problema della privacy, rendendo semplice e intuitivo per gli utenti indicare quale visibilità dare alle proprie informazioni e ai messaggi che si pubblicano.

Google+ si trova al seguente indirizzo: https://plus.google.com/

## Che cos'è un Social Network?

Un *social network* è un sito web dove è possibile creare una rete di persone con cui si è in contatto (a diversi livelli) condividendo notizie e idee con loro e seguendo quelle da loro inserite.

In pratica è possibile avere un *profilo* (una scheda con le informazioni su chi siamo), è possibile inserire dei *messaggi* (ma anche foto, video e collegamenti a pagine web) e leggere e commentare e

condividere a nostra volta quello che pubblicano gli altri utenti. In genere è possibile indicare al sistema a chi diamo o meno la possibilità di leggere le nostre informazioni e i messaggi che pubblichiamo.

Il più noto e usato social network in Italia è **Facebook**. Altri esempi sono **Twitter** (molto diffuso negli Stati Uniti, molto meno in Italia, è caratterizzato dal fatto che ciascun messaggio non può avere più di 140 caratteri), **MySpace** (un tempo quello maggiormente diffuso, ma ormai in decadenza, anche se ha ancora una certa presenza nell'ambito musicale), **LinkedIn** (più rivolto ad un uso professionale), **Orkut** (anche questo di Google, ma diffuso soprattutto in Brasile).

Si possono iniziare diversi tipi di conversazioni su un social network, si può andare da argomenti futili (ad esempio su cosa si è mangiato a pranzo) ad argomenti sociali ed economici (ad esempio dando la propria opinione sull'ultima manovra finanziaria del governo). Si possono condividere con gli amici o con i parenti le foto dell'ultima vacanza, oppure si può mostrare il video dell'ultima sagra che si è tenuta nel proprio paese. Si possono scambiare informazioni tecniche con altri appassionati dei nostri hobby o informazioni sull'ultimo modello di cellulare acquistato. E così via.

La qualità delle conversazioni che puoi avere su un social network dipenderà principalmente da come lo utilizzerai.

In definitiva è un utile strumento per restare in contatto con amici e conoscenti vicini e lontani, per informarsi e informare, per discutere e scambiarsi opinioni, trovare nuove persone interessanti.

## **Come Iniziare**

Ora tutti possono iscriversi a Google+, non sono più necessari gli "inviti", bisogna però avere più di 18 anni (Google prima di rendere possibile l'iscrizione a chi ha più di 13 anni vuole attivare apposite funzionalità di sicurezza).

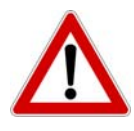

Attenzione! Al momento Google permette la creazione solo di account **personali**. Non è possibile cioè creare account di tipo "*Ditta TaleDeiTali*" o "*Proloco ValDeiTali*", se lo fai corri il rischio che l'account verrà all'improvviso cancellato da Google. In futuro sarà possibile farlo, ma per ora no!

Per poterti iscrivere su Google+ devi essere registrato su Google ovvero devi avere un *Google Account*. In pratica per poter usare uno qualsiasi dei servizi di Google, basta iscriversi una sola volta, dopodiché si possono utilizzare servizi come la posta (Gmail), la gestione di documenti online (Docs) e, appunto, Google+ e diversi altri.

Per iniziare vai sulla pagina di Google+ se non è già attivato il tuo account di Google ti verrà chiesto di fare il *login*:

| Non di | isponi di un account Google?     | CREA UN ACCOUNT |
|--------|----------------------------------|-----------------|
|        |                                  |                 |
| A      | Accedi                           | Google          |
| E      | mail                             |                 |
|        |                                  |                 |
| P      | assword                          |                 |
|        |                                  |                 |
|        | Accedi 🗹 Resta connes            | 850             |
| N      | lon riesci ad accedere al tuo ad | ccount?         |

Se non hai un account Google niente paura! Basta cliccare sul pulsante "Crea un account". L'iscrizione è semplice e veloce.

Una volta attivato il Google Account ti apparirà la finestra di iscrizione a Google+ dove puoi inserire il nome, il cognome, il genere (maschio/femmina), la tua data di nascita e una foto che apparirà nel tuo profilo (la puoi anche inserire successivamente).

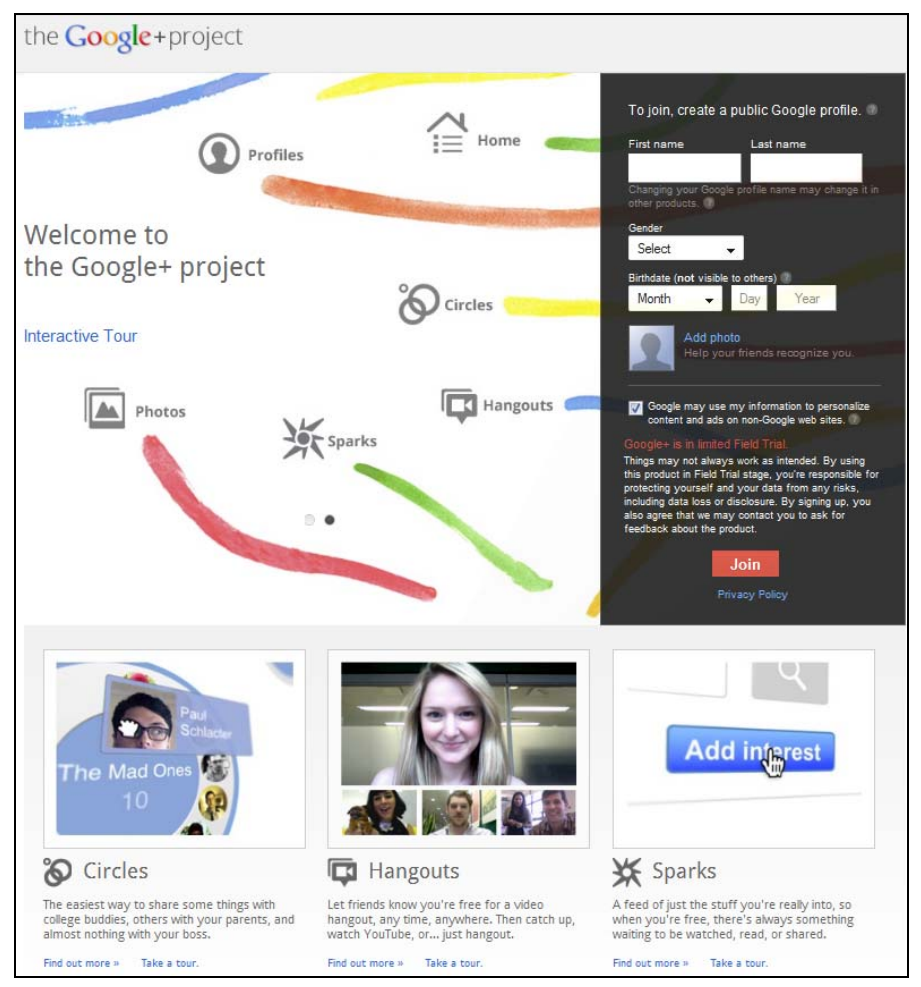

 $\wedge$ 

Quando inserisci il tuo nome e cognome, tieni presente che Google+ non accetta "nickname", ovvero dei nomi fittizi. Se inserisci un nome tipo "Cavaliere Nero" o "Notti Insonni", corri il serio rischio che l'account verrà prima o poi bloccato.

Fatto questo puoi inserire informazioni aggiuntive (scuola frequentata, dove lavori, dove vivi) ed effettuare una ricerca degli amici tra quelli presenti nei tuoi eventuali account di posta su Yahoo e Hotmail, ma puoi anche cliccare su "Continua" per andare avanti. Google+ quindi ti consiglierà alcuni utenti famosi da seguire (purtroppo al momento sono consigliati sopratutto personaggi americani). Puoi trovare persone italiane interessanti da seguire sempre qui: http://www.prometheo.it/googleplus/

Superata questa fase... sei in Google+! Se non hai ancora inserito nessuno, le pagine risulteranno un po' desolate, in quanto non ci sono messaggi da leggere. Ma di seguito vedremo come puoi cercare le persone ed aggiungerle.

## La Pulsantiera

Quando si entra in Google+, la prima cosa da notare è la **pulsantiera**. Infatti, in alto nelle pagine di Google+ è visibile una barra con il logo e un insieme di pulsanti che permettono di muoversi agevolmente nelle varie sezioni del sistema.

| 0 |    |    |   |   |
|---|----|----|---|---|
| C | 20 | a  | P | + |
| G |    | 'X | c |   |

|  |  | ۲ | 8 | Ħ |
|--|--|---|---|---|
|--|--|---|---|---|

Vediamo di seguito le funzioni di ciascun pulsante.

| Pulsante      | Nome    | Descrizione                                                                                                    |
|---------------|---------|----------------------------------------------------------------------------------------------------|
| <b>Z</b> III. | Home    | Permette di andare nella pagina principale, in pratica quella che visualizza lo <i>Stream</i> con le notizie pubblicate dalle persone che <i>segui</i> e da dove puoi inserire i tuoi messaggi. Anche cliccare sul logo di Google+ porta a questa stessa pagina.                                             |
| 4             | Foto    | Permette di vedere le foto, sia quelle da te pubblicate, sia quelle delle persone nelle tue cerchie, sia quelle in cui sei stato <i>taggato</i> (cioè quelle in cui qualcuno ha indicato la tua presenza).                                                                                                   |
| •             | Profilo | Nella pagina profilo puoi vedere la lista dei messaggi che hai pubblicato,<br>nonché rivedere e modificare le tue informazioni personali (con la possibilità<br>di indicare chi può vedere cosa). Inoltre puoi vedere le foto che hai inserito, i<br>video e i siti che hai segnalato usando il pulsante +1. |
| Ś             | Cerchie | Qui puoi gestire le tue cerchie aggiungendo nuove persone di cui vuoi seguire<br>i messaggi, oppure puoi cancellarle o organizzarle in maniera diversa.                                                                                                    |
| Ħ             | Giochi  | Questa è la sezione ludica! Trovi diversi giochi da utilizzare online, spesso con vari gradi di interazione con i tuoi amici.                                                                                                    |

Alla destra dei pulsanti vi è la casella *Cerca in Google*+ che ti permette di cercare tra gli iscritti a Google+ per nome (ad esempio: *Mario Rossi*) o anche per caratteristica (ad esempio: *Fotografo*) o anche di trovare messaggi sugli argomenti di tuo interesse.

## Le Cerchie

Alla base di Google+ ci sono le "Cerchie". In pratica se vuoi seguire i contenuti pubblicati da una persona, devi inserirlo in una delle tue cerchie. Da quel momento in poi il sistema visualizzerà nel tuo stream i messaggi pubblicati dalla persona che hai inserito.

Su Google+ (a differenza di come era, fino a poco tempo fa, su Facebook), non è necessario che la persona inserita ti debba accettare come "amico", tu puoi inserirlo nelle tue cerchie in maniera autonoma, anche se potrai vedere solo i suoi messaggi "Pubblici". Per poter vedere anche i suoi messaggi privati, dovrà essere lui ad inserirti nelle sue cerchie.

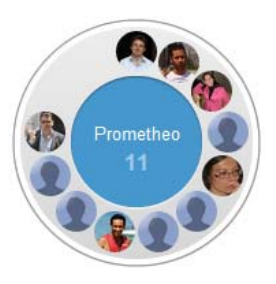

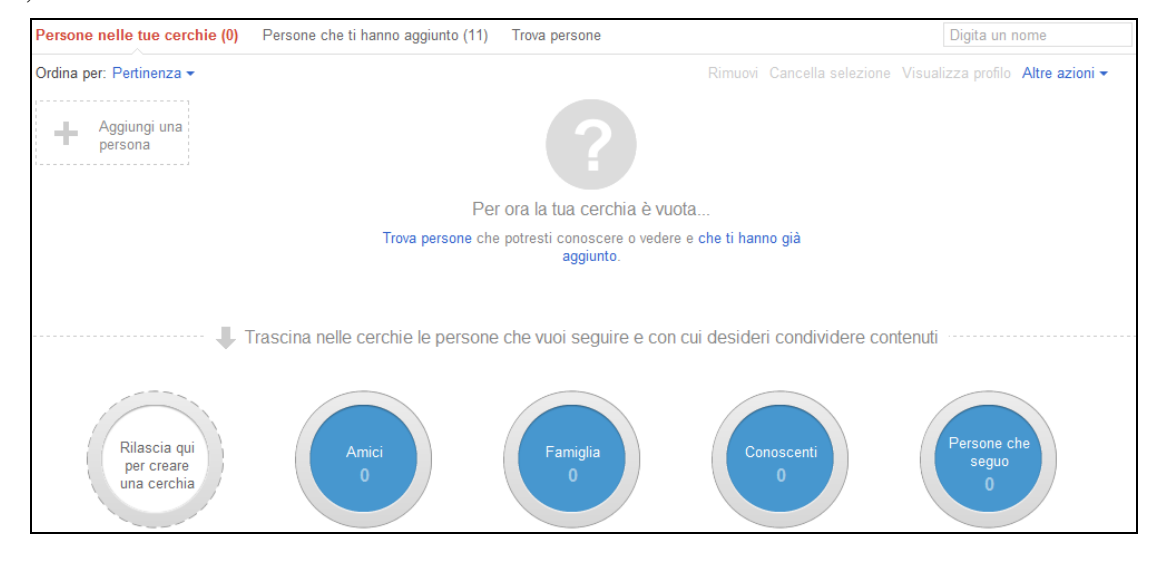

Puoi inserire le persone in cerchie diverse, distinte per categoria, ad esempio le cerchie inizialmente proposte dal sistema sono: *Amici, Famiglia, Conoscenti, Persone che seguo*.

Questa organizzazione è importante, in quanto in questo modo, quando pubblichi un messaggio, puoi scegliere a chi renderlo visibile. Non solo, è utile anche quando vuoi leggere le loro notizie. Se vuoi vedere solo cosa hanno scritto i tuoi famigliari, nella pagina del tuo stream basta che clicchi su *Famiglia*, per poter vedere solo i loro messaggi.

Puoi inserire una stessa persona in più cerchie. Per esempio tuo fratello con cui esci spesso insieme, potresti metterlo sia in *Famiglia* sia in *Amici*, in modo che lui potrà leggere i messaggi diretti ad entrambe le cerchie.

Puoi facilmente creare una nuova cerchia (ad esempio "*Colleghi di Lavoro*"), cancellare quelle esistenti (attenzione però, se ci sono delle persone dentro, e queste non sono in altre cerchie, cancellando la cerchia, elimini anche loro dal tuo stream), e puoi anche cambiare la posizione delle cerchie (trascinandole) in modo da dar loro un ordine più adatto alle tue esigenze.

L'organizzazione delle Cerchie è del tutto personale e non è visibile agli altri. Puoi ad esempio creare senza paura una Cerchia "*Antipatici*": chi verrà lì inserito, non lo saprà mai!

Ogni volta che qualcuno ti inserisce in una Cerchia riceverai una notifica, diversa a secondo se lui è già presente nelle tue cerchie o meno (ovvero: "Ti hanno aggiunto a loro volta" e "Ti hanno aggiunto", seguito dalla lista dei nomi, naturalmente senza l'indicazione della cerchia dove ti hanno inserito).

#### Azioni sulle Cerchie

Cliccando su una Cerchia le persone lì presenti vengono visualizzate nella parte alta, per una più comoda consultazione, e nell'immagine della Cerchia vengono visualizzati tre comandi "Modifica", "Elimina" e "Condividi". Giornalisti Modifica Elimina Condividi

Con Modifica puoi modificare il nome e la descrizione della Cerchia. Con

**Elimina** puoi cancellare la Cerchia (il sistema naturalmente chiede prima conferma dell'operazione). Con **Condividi**, puoi creare un messaggio speciale che permette ai destinatari di vedere le persone presenti nella cerchia ed, eventualmente, aggiungerli nelle proprie cerchie (i destinatari non vedranno il nome che hai dato alla cerchia, a meno che non lo indichi tu nel testo di accompagnamento).

| Condividi cerchia                                                                                    |
|----------------------------------------------------------------------------------------------------|
| Condividi una copia di questa cerchia per permettere agli altri di aggiungerla alle loro<br>cerchie. |
| Aggiungi un commento                                                                                 |
| Aggiungi cerchia<br>2<br>Vedi le persone nella cerchia                                               |
| S Pubblico × + Aggiungi altre persone                                                                |
| Condividi Annulla                                                                                    |

Il nome della cerchia originale non sarà visibile (per cui potete anche condividere la vostra cerchia "antipatici". ;-)

Se provi a condividere una cerchia con più di 250 persone, ti verrà visualizzato questo avvertimento: "Alcune persone non sono state incluse nelle tue cerchie condivise. Puoi condividere solo 250 persone per volta.". La cerchia puoi condividerla lo stesso, ma il sistema mostrerà ai destinatari solo 250 persone scelte a caso dalla cerchia.

Ecco come appare il messaggio nello stream dei destinatari:

| T | Massimo Di Bello - 18:21 - Co<br>Start Trek e Stargate!<br>(condivisione di prova per il manua | on restrizioni<br>ale ;-)                                                      |  |
|---|------------------------------------------------------------------------------------------------|--------------------------------------------------------------------------------|--|
|   | Massimo Di Bello ha condiviso un                                                               | na cerchia con te.                                                             |  |
|   | Aggiungi cerchia<br>3                                                                          | William Shatner, David Hewlett e Jeri<br>Ryan<br>Vedi le persone nella cerchia |  |
|   | Ħ - Commenta - Condividi                                                                       |                                                                                |  |

## Lo Stream

Lo Stream riporta i messaggi (*post*) pubblicati dalle persone presenti nelle tue cerchie. La barra nera in alto, con il menù, rimane fissa quando si scorre il testo. Se si vuole tornare ad inizio pagina velocemente basta cliccare in un punto della barra nera.

Sulla colonna sinistra vengono anche riportati i nomi delle tue cerchie. Cliccando su una di queste, lo Stream mostrerà solo i messaggi inseriti dalle persone di quella cerchia.

Ad esempio se clicchi su *Famiglia* vedi solo i messaggi dei tuoi parenti (che hai inserito in quella cerchia).

#### I Messaggi nello Stream

Per ogni messaggio viene visualizzata l'immagine e il nome della persona che l'ha inserito, la data e l'indicazione del gruppo con cui si è condiviso il messaggio (nel caso qui in figura è "*Pubblico*", cioè a tutti).

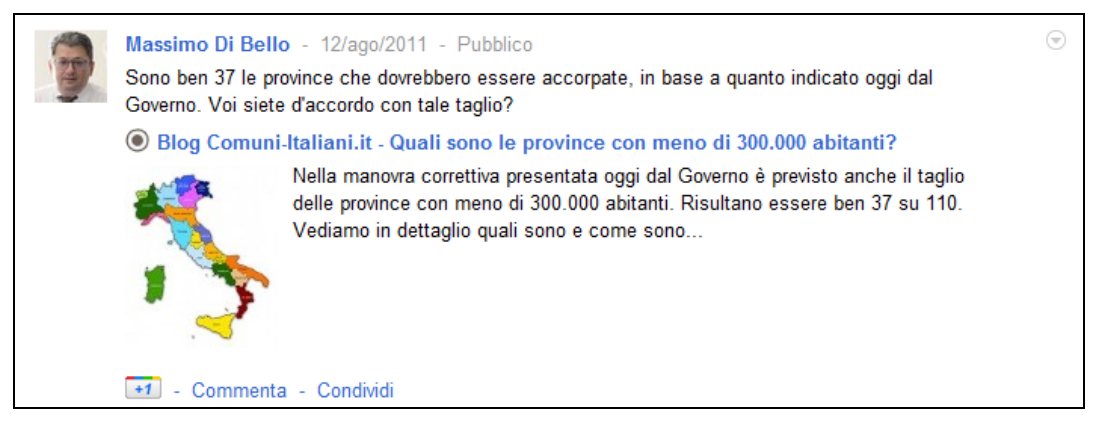

Notare che la data è un link! Cliccandoci si va ad una pagina dedicata al singolo messaggio e ai suoi eventuali commenti (utile se si vuole poi ad esempio inviare il collegamento alla pagina via email o pubblicarlo su un sito, su un forum, etc.). E' il cosiddetto *permalink*.

Inoltre a secondo dei casi possono anche apparire le seguenti indicazioni "Condiviso tramite +1", "Mobile", "+1 su www.youtube.com", etc. dall'evidente significato.

Se il messaggio è a visibilità limitata invece di "*Pubblico*" apparirà "*Con restrizioni*", cliccandolo è possibile verificare con chi è stato condiviso il messaggio (verrà mostrata la lista delle persone, non i nomi delle cerchie).

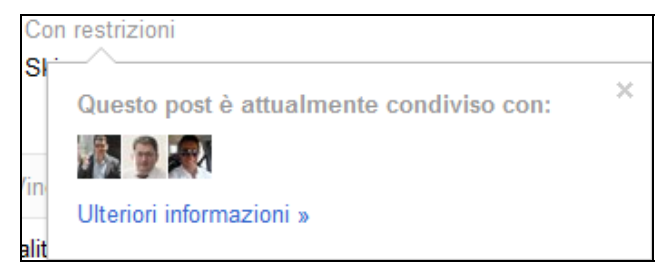

Al di sotto di tale intestazione, viene riportato il testo del messaggio e quindi l'eventuale link (o la foto o il video) con la sua descrizione.

Se si clicca sul cerchietto con il triangolo in alto a destra di un messaggio, appare un menù che riporta alcune azioni possibili.

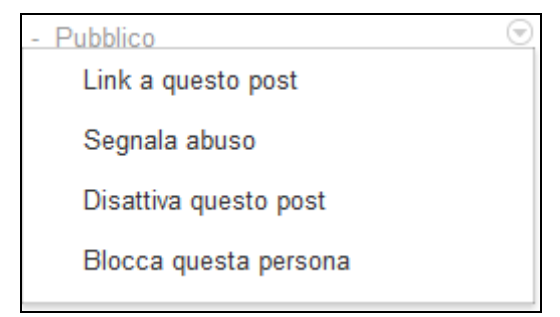

"**Link a questo post**" permette di andare alla pagina a sé stante del messaggio (ovvero si ha lo stesso effetto che si ha cliccando sulla data del messaggio). Questo elemento non appare se il messaggio è stato condiviso *con restrizioni*.

"**Segnala abuso**" fa apparire una finestra che permette di segnalare il messaggio ai controllori di Google, specificandone il motivo.

| Segnala questo post                                             |                          |            |
|-----------------------------------------------------------------|--------------------------|------------|
| Grazie di aver aiutato Google segnalando norme della community. | contenuti che potrebbero | violare le |
| Perché stai segnalando questo post?                             |                          |            |
| Spam                                                            |                          |            |
| Nudo                                                            |                          |            |
| Incitamento all'odio o violenza                                 |                          |            |
| Abusi sui minori                                                |                          |            |
| Copyright                                                       |                          |            |
| Altro                                                           |                          |            |
|                                                                 |                          |            |
|                                                                 | Annulla                  | Invia      |

Vediamo ora quando usare le altre due opzioni. Nello Stream di solito i messaggi appaiono in ordine cronologico, ma se un messaggio riceve dei commenti può ritornare su in cima allo Stream. Se l'argomento di un messaggio non ti interessa e vuoi evitare che ritorni più volte in evidenza nel tuo stream, puoi usare l'azione "**Disattiva questo post**" per non farlo più visualizzare.

Se una persona pubblica messaggi che ritieni offensivi o che in ogni caso ti danno fastidio, puoi usare l'azione "**Blocca questa persona**": non vedrai più i messaggi di questa persona, né lui potrà più commentare i tuoi post (non gli verrà inviata nessuna notifica relativa al tuo blocco, ma lui potrà accorgersene vedendone gli effetti). E' una azione drastica, usala solo quando è davvero necessaria. Ad ogni modo è possibile sbloccare una persona successivamente, basta che vai nella pagina delle tue cerchie, clicchi su "*Altre Azioni*" e lì scegli "*Visualizza Bloccati*". Ti apparirà la lista delle persone bloccate con la possibilità di riabilitarli.

#### Come Interagire con un Messaggio

Quando leggi un messaggio, se vuoi, puoi cliccare su uno dei link presenti nella parte bassa, ovvero:

- Sul +1 per indicare il tuo apprezzamento. Questo può essere utile anche per far capire alle persone quali sono i messaggi che sono più apprezzati da chi legge.
- Su *Commenta* per intervenire anche tu nella discussione e dire la tua.
- Su *Condividi* se vuoi mostrare quel messaggio alle persone in una o più delle tue cerchie, creando un nuovo messaggio nel tuo profilo, con un tuo eventuale messaggio iniziale.

In tutti e tre i casi il sistema notificherà all'autore la tua azione. Puoi anche fare più di una delle suddette azioni (ad esempio puoi commentare e poi condividere il messaggio con altri).

#### Tasti Utilizzabili

Quando si visualizza lo Stream si possono usare alcuni tasti utili della tastiera per velocizzare le varie azioni. Ecco di seguito la tabella riassuntiva.

| Tasto                | Descrizione                                                                        |
|----------------------|------------------------------------------------------------------------------------|
| J                    | Permette di scendere al prossimo messaggio                                         |
| K                    | Risale al messaggio precedente                                                     |
| Invio                | Apre (se c'è un messaggio selezionato) la casella per l'inserimento di un commento |
| Tab, Invio           | Permette di terminare la scrittura del commento                                    |
| Spazio               | Scende giù di una schermata                                                        |
| Maiuscolo+<br>Spazio | Sale su di una schermata                                                           |

Per andare su e giù si possono anche usare i normali tasti previsti dal browser, ovvero i tasti cursori e i tasti *PagSu* e *PagGiù*. Premendo il tasto *Inizio* si va ad inizio pagina, premendo il tasto *Fine* si va a fine pagina.

#### Inserire un Messaggio

Puoi inserire un tuo messaggio utilizzando la casella posizionata nella parte alta dello Stream, ad inizio pagina.

| Stream                     |   |  |   |   |
|----------------------------|---|--|---|---|
| Condividi le ultime novità | 0 |  | P | 9 |

Cliccando nella casella puoi inserire il testo desiderato. Utilizzando una delle quattro icone presenti, puoi inserire foto, video, link e la tua posizione attuale (se il tuo sistema è abilitato per questo).

## Formato dei Messaggi

Nei messaggi (e anche nei commenti) è possibile inserire del testo in **grassetto**, inserendo prima e dopo il testo un asterisco, ad esempio: \*ciao\*

Per ottenere il *corsivo* va usato allo stesso modo il carattere sottolineato, ad esempio: \_ciao\_

Infine con il carattere meno si ottiene il barrato, ad esempio: -ciao-

Puoi anche usare una combinazione di questi codici, ad esempio per avere una parola in *grassetto e corsivo*: \_\*ciao\*\_

#### Menzionare una Persona

Nei tuoi messaggi e nei tuoi commenti puoi *menzionare* un'altra persona. Questo può essere utile se vuoi segnalargli il messaggio e/o per far capire in un commento che stai rispondendo a lui. Per menzionare una persona basta usare il carattere + (il più) o @ (la chiocciola) seguito dal nome della persona. Il sistema visualizzerà una lista con uno o più nominativi, da cui puoi scegliere con un clic la persona desiderata.

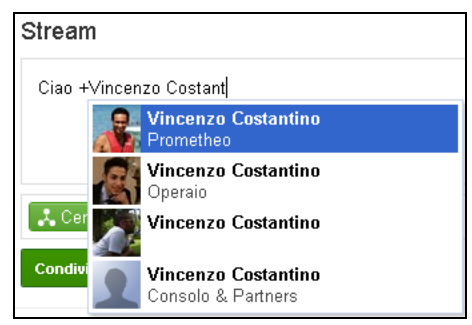

Le persone menzionate riceveranno una notifica relativa al tuo messaggio o commento (nota però che un utente può anche scegliere di disabilitare alcune notifiche).

Se blocchi qualcuno, questi non ti potrà più menzionare.

#### Condivisione del Messaggio

Dopo aver scritto un messaggio devi decidere con chi condividerlo. Hai diverse possibilità, puoi scegliere tra:

- **Pubblico**: chiunque (ma proprio chiunque anche chi non è iscritto a Google+) potrà vedere il tuo messaggio.
- Le tue cerchie: solo coloro che sono in almeno una tua cerchia potranno vederlo.
- **Cerchie estese**: non solo quelli da te cerchiati, ma anche quelli presenti nelle loro cerchie potranno leggere i tuoi messaggi. Detto in altri termini, rendi visibile il tuo messaggio ai tuoi "amici" e agli "amici degli amici".
- Una *cerchia*: puoi indicare una delle tue cerchie e solo coloro presenti in tale cerchia potranno vedere il messaggio. Ad esempio se vuoi fare una battuta che solo i tuoi colleghi di lavoro possono capire, puoi indirizzare il messaggio alla tua cerchia "*Colleghi di Lavoro*".

| Digita o seleziona una cerchia o<br>una persona. Oppure inserisci un<br>indirizzo email. |
|------------------------------------------------------------------------------------------|
| Prometheo (11)                                                                           |
| Famiglia (3)                                                                             |
| Comunità (27)                                                                            |
| Altre 6                                                                                  |
| Le tue cerchie                                                                           |
| Cerchie estese                                                                           |
| Pubblico                                                                                 |

• Un *nome specifico*: puoi indicare un nome specifico di persona, per indirizzare un messaggio solo a lui. In pratica inizi una conversazione privata con lui. La persona indicata riceverà una notifica relativa al tuo messaggio.

Si può anche usare più di uno degli elementi su indicati, ad esempio puoi condividere un messaggio con una cerchia e contemporaneamente con una persona specifica (che magari non fa parte di quella cerchia).

Una cosa molto comoda è che se stai visualizzando uno Stream di una cerchia specifica (cliccando sul nome riportato nella colonna sinistra), oltre a vedere solo i messaggi di tale cerchia, se crei un nuovo messaggio, viene automaticamente impostata la condivisione con quella cerchia. Cioè se stai visualizzando lo stream *Famiglia*, creando un nuovo messaggio, sarà già indicato come condivisione *Famiglia* (anche se, naturalmente, puoi manualmente cambiare l'impostazione di condivisione).

#### Menù Opzioni di Condivisione

Sulla destra della casella dove si indicano le condivisioni, è presente un piccolo triangolo che permette di accedere ad un menù con due opzioni: **Disabilita i commenti** (nessuno potrà inserire commenti al tuo messaggio) e **Blocca questo post** (che una volta attivato non permette che il messaggio sia condiviso da altri).

| Stream                                |                                             |   |   |   |
|---------------------------------------|---------------------------------------------|---|---|---|
| Messaggio di prova                    |                                             |   |   | × |
|                                       | Ø                                           | Þ | P | 9 |
| S Pubblico × + Aggiungi altre persone |                                             |   |   | * |
| Condividi                             | Disabilita i commenti<br>Blocca questo post |   |   |   |

#### Menù dei propri Messaggi

Una volta che hai pubblicato un messaggio, questo avrà un menù nell'angolo in alto a destra con alcune azioni speciali, non disponibili agli altri.

| ni       |                                         | $\odot$ |
|----------|-----------------------------------------|---------|
| re       | Modifica questo post                    |         |
|          | Elimina questo post                     |         |
| ) k      | Segnala o rimuovi i commenti            |         |
| 11       | Disabilita i commenti                   |         |
|          | Blocca questo post                      |         |
| ri per n | otografare i glarunn plu beni u italia. | _       |
| Botan    | ici,                                    |         |

Se, dopo aver pubblicato un messaggio, ti accorgi di aver commesso un errore (ad esempio di aver scritto male una parola) utilizzando "**Modifica questo post**" puoi effettuare le correzioni necessarie. Da notare che il sistema visualizzerà sul messaggio l'indicazione che è stato modificato.

Se invece vuoi essere più drastico, puoi anche eliminare il messaggio che hai inserito, utilizzando l'azione "**Elimina questo post**" (naturalmente così elimini anche tutti gli eventuali commenti presenti).

Se qualche persona scrive commenti al tuo messaggio con un linguaggio o con modi che ritieni eccessivi, puoi rimuoverli o segnalarli ai controllori di Google usando il comando "**Segnala o rimuovi i commenti**". Attivando quest'azione, alla destra di ogni messaggio appariranno due icone, una X per cancellare il commento, una bandierina per segnalare un abuso.

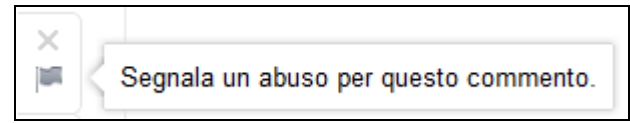

Se invece vuoi chiudere una discussione, puoi cliccare su "**Disabilita i commenti**", dopodiché nessuno potrà più inserire commenti al messaggio. E' possibile riattivare i commenti utilizzando l'azione "**Abilita i commenti**" (che apparirà nel menù al posto del *Disabilita*).

Se vuoi che gli altri utenti non possano condividere il tuo messaggio con le loro cerchie, puoi disabilitare tale possibilità utilizzando l'azione "**Blocca questo post**". Anche in questo caso è possibile riabilitare la condivisione usando "**Sblocca questo post**".

#### I Commenti

Anche sui commenti è possibile fare il +1 per indicare il tuo apprezzamento. E' presente anche l'iconcina a forma di bandiera, con cui puoi segnalare eventuali abusi.

Sui commenti da te inseriti è presente il link "Modifica" che ti permette di correggere quanto hai scritto.

## Il Profilo

La pagina profilo è quella che vedrà chi clicca sul tuo nome. Quando visualizzi il tuo profilo ti appaiono anche dei link speciali che ti permettono di modificarne sia i contenuti, sia chi può vederli.

La pagina è divisa in due colonne e in diverse sezioni. Nella colonna di sinistra è riportata la tua foto, un riquadro con il riepilogo delle persone nelle tue cerchie e un riquadro con le persone che ti hanno inserito nelle loro cerchie.

Se si inserisce più di una foto nel profilo, chi visiterà la tua pagina potrà visionarle semplicemente cliccando sul riquadro della foto.

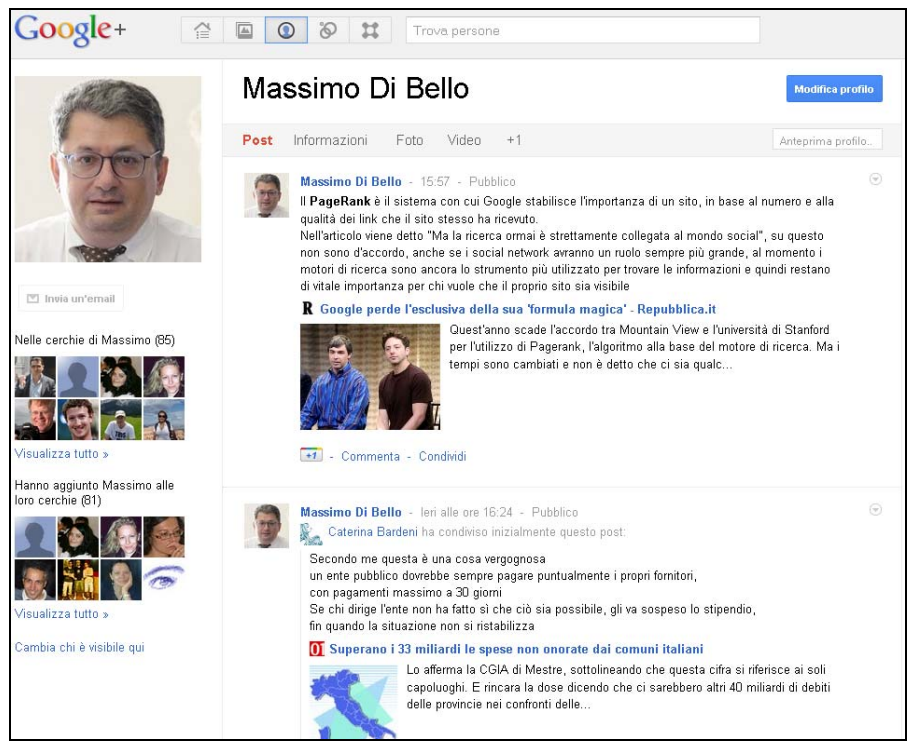

La sezione principale è "**Post**" dove vengono visualizzati i messaggi che hai inserito o che hai condiviso.

Su "**Informazioni**" ci sono le informazioni personali che hai inserito (ad esempio dove lavori). Su "**Foto**" e "**Video**" ci sono le tue foto e i video che hai caricato. Se vuoi puoi disattivare la visualizzazione di queste sezioni a chi visita il tuo profilo. Su "+1" c'è l'elenco delle pagine web dove hai premuto sul pulsante +1. Di partenza questa pagina non è visibile agli altri, a meno che non la rendi tu pubblica. Da qui puoi non solo visionare i siti che hai "apprezzato", ma puoi eventualmente rimuovere quelli non più di tuo gradimento.

Cliccando sul pulsante in alto a destra "**Modifica profilo**" puoi sia aggiungere o modificare le informazioni sul tuo profilo, sia specificare chi può vederle, cliccando su ciascun elemento desiderato.

| Mi presento | <b>B</b> $I \subseteq \underline{\mathbf{u}} \mid \underline{\mathbf{link}} \mid \frac{1}{2} \equiv \Xi I_{\mathbf{k}}$ |
|-------------|----------------------------------------------------------------------------------------------------|
|             | Responsabile del portale Comuni-Italiani. <u>it</u> e<br>amministratore della <u>Prometheo</u> .                        |
|             | Chiunque sul Web 🔻<br>Salva Annulla                                                                                     |

## Il Profilo degli Altri

Quando clicchi su un nome di una persona, puoi andare nella sua pagina profilo, qui prima di tutto trovi i messaggi da lui inseriti (se sono pubblici o se tu rientri nelle condivisioni che lui ha utilizzato).

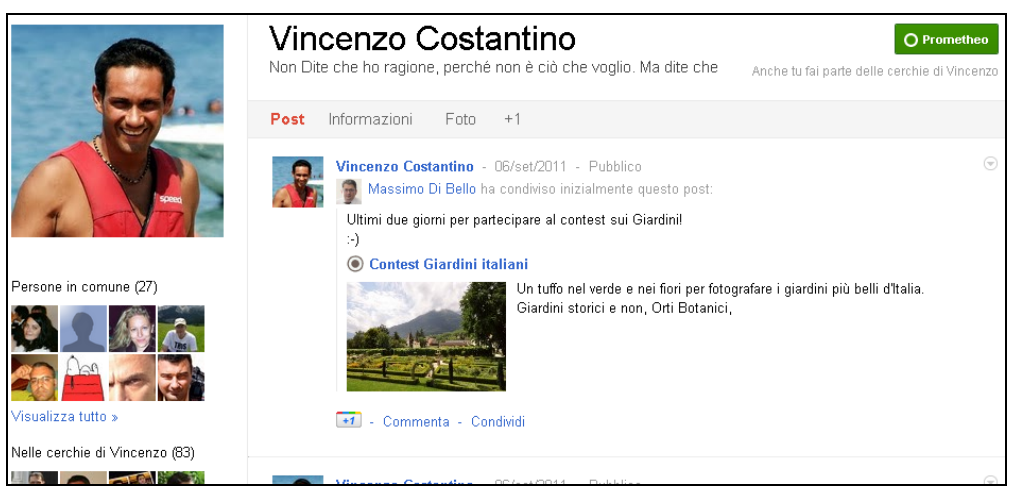

Nella colonna a sinistra puoi trovare un nuovo riquadro "*Persone in comune*" che riporta le persone che entrambi avete inserito nelle vostre cerchie.

In alto a destra trovi il nome della Cerchia dove l'hai inserito e l'indicazione del fatto che, eventualmente, tu sei parte delle sue cerchie (la scritta è "Anche tu fai parte delle cerchie di…").

Se si va con il mouse sopra al nome della cerchia, è possibile modificare la cerchia dove è inserito, o rimuoverlo dalla cerchia corrente.

Se la persona non è ancora nelle tue cerchie, allora apparirà il pulsante "Aggiungi".

## I Profili Verificati

Per i profili per cui Google ha verificato l'identità al fianco del nome appare una piccola icona. Di solito viene fatto per confermare le "personalità" ed evitare che si seguano profili fasulli. Un esempio si può vedere sul profilo di Vauro Senesi (il noto vignettista della trasmissione *Annozero*).

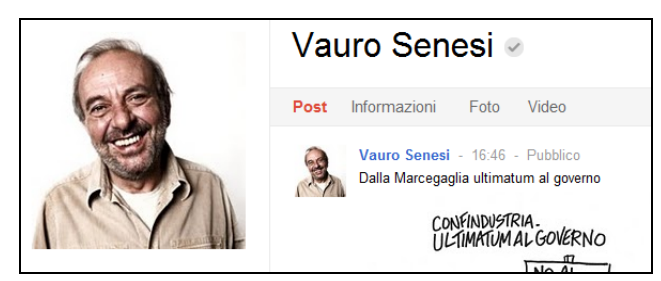

Infatti se si va con il puntatore sopra all'iconcina, appare la scritta "nome verificato".

## Vauro Senesi <a>nome verificato</a>

## In Arrivo

Nella pagina dello Stream, nella colonna sinistra trovi anche la voce "*In Arrivo*". Qui trovi i messaggi pubblicati dalle persone che ti hanno inserito nelle loro cerchie, ma che tu non hai inserito ancora nelle tue.

L'ottica è che se qualcuno ti ha trovato interessante tanto da seguirti, c'è qualche possibilità che anche tu possa essere interessato a seguirlo e la pagina "*In Arrivo*" ti dà modo di poter leggere i suoi messaggi per verificarlo.

La pagina è simile a quella del normale Stream, in più per ogni persona prima del suo messaggio trovi una piccola barra grigia che riporta due pulsanti "*Aggiungi*" (che naturalmente ti permette di inserirlo nelle tue cerchie) e "Ignora" (che fa sì che d'ora in poi non ti vengano più visualizzati i suoi messaggi nella pagina "*In Arrivo*"). In pratica se spulciando tra i messaggi noti una persona interessante, lo aggiungi alle tue cerchie, in modo da avere i suoi post nello Stream principale. Se vedi che una persona scrive cose non di tuo interesse, clicchi su "*Ignora*" in modo da evitare che ti ingolfi la pagina inutilmente.

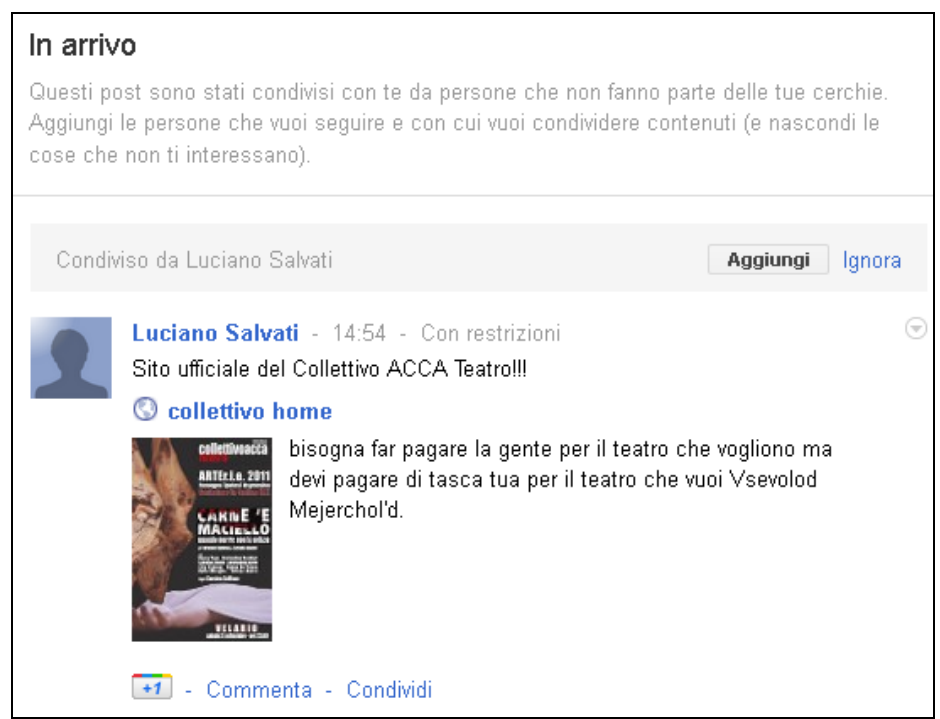

## Le Notifiche

Sempre nella colonna sinistra della pagina Stream, trovi anche il link *Notifiche*. In pratica ogni volta che avviene un evento che può essere di tuo interesse, il sistema genera una notifica, in modo tale che non ti possa sfuggire. Eventi possono essere ad esempio: qualcuno che commenta un tuo

messaggio o un messaggio dove tu hai commentato, qualcuno che ti ha aggiunto nelle sue cerchie, qualcuno che ti ha menzionato in un messaggio o in un commento, qualcuno che ti ha taggato in una foto.

Puoi sia vedere tutte le notifiche oppure filtrarle in base alla tipologia. Basta cliccare sul link "*Altro*" presente in alto a destra.

| Notifiche |                                                                                 |                                            |  |  |
|-----------|---------------------------------------------------------------------------------|--------------------------------------------|--|--|
|           | _                                                                               | Tutte - <u>Altrov</u>                      |  |  |
|           |                                                                                 | Tutte                                      |  |  |
| 2         | Vincenzo Costantino e Fran<br>post 15:23                                        | Persone che ti hanno aggiunto alle cerchie |  |  |
|           |                                                                                 | l tuoi post                                |  |  |
|           | 🗿 Massimo Di Bello 🕘                                                            | Post degli altri                           |  |  |
|           | ll <b>PageRank</b> è il sistema co                                              | Menzioni                                   |  |  |
|           | base al numero e alla qualit:<br>Nell'articolo viene detto "Ma                  | Tag sulle foto                             |  |  |
|           | social", su questo non sono                                                     | Giochi                                     |  |  |
|           | 🛛 ruolo sempre più grande, al 🖢                                                 |                                            |  |  |
|           | strumento più utilizzato per trovare le informazioni e quindi restano di vitale |                                            |  |  |
|           | importanza per chi vuole che                                                    | il proprio sito sia visibile               |  |  |

Quando il sistema genera una notifica, ti viene segnalato sulla barra nera in alto con un contatore (che diventa rosso).

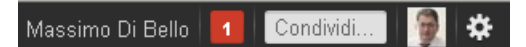

Cliccando sul contatore, appare una comoda finestra sovrapposta alla pagina attuale, che non solo permette di vedere la lista delle notifiche, ma permette anche di leggere i commenti, leggere i nuovi messaggi, etc. semplicemente cliccando sulla relativa notifica. E questo senza lasciare la pagina dove ci si trova in quel momento.

Puoi anche scorrere le varie schede relative alle notifiche cliccando su "*Nuove*" e "*Vecchie*". Cliccando su "*Torna alle notifiche*" si torna alla scheda con la lista.

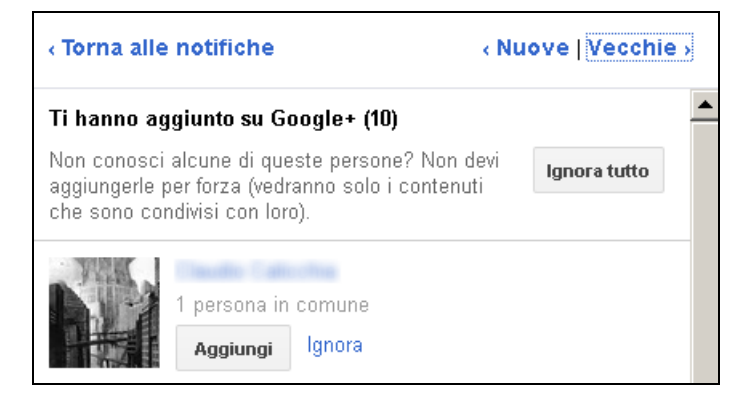

## La Ricerca

Google+ mette a disposizione un potente strumento di ricerca con cui cercare sia persone sia messaggi relativi ad argomenti a cui si è interessati. Per avviare una ricerca basta inserire il termine desiderato nella casella presente sulla destra della Pulsantiera e, quindi, premere il tasto INVIO.

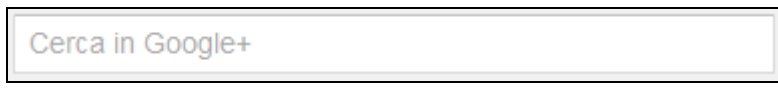

La pagina che mostra i risultati riporta diverse schede. Su "Tutto" vengono riportati tutti i risultati della ricerca, se invece vuoi vedere solo una specifica tipologia puoi cliccare su "**Persone**", "**Post di Google**+" o "**Spunti**" (notizie dal web).

Inoltre è possibile scegliere tra "**Migliori**" e "**Più Recenti**". Nel primo caso i risultati vengono mostrati in base a quanto possono essere interessanti per te, basandosi anche sul tipo di relazione che hai con l'autore del messaggio (quindi in genere i messaggi dei tuoi amici tenderanno ad apparire per primi). Con "Più Recenti" i risultati vengono mostrati solo in base alla data.

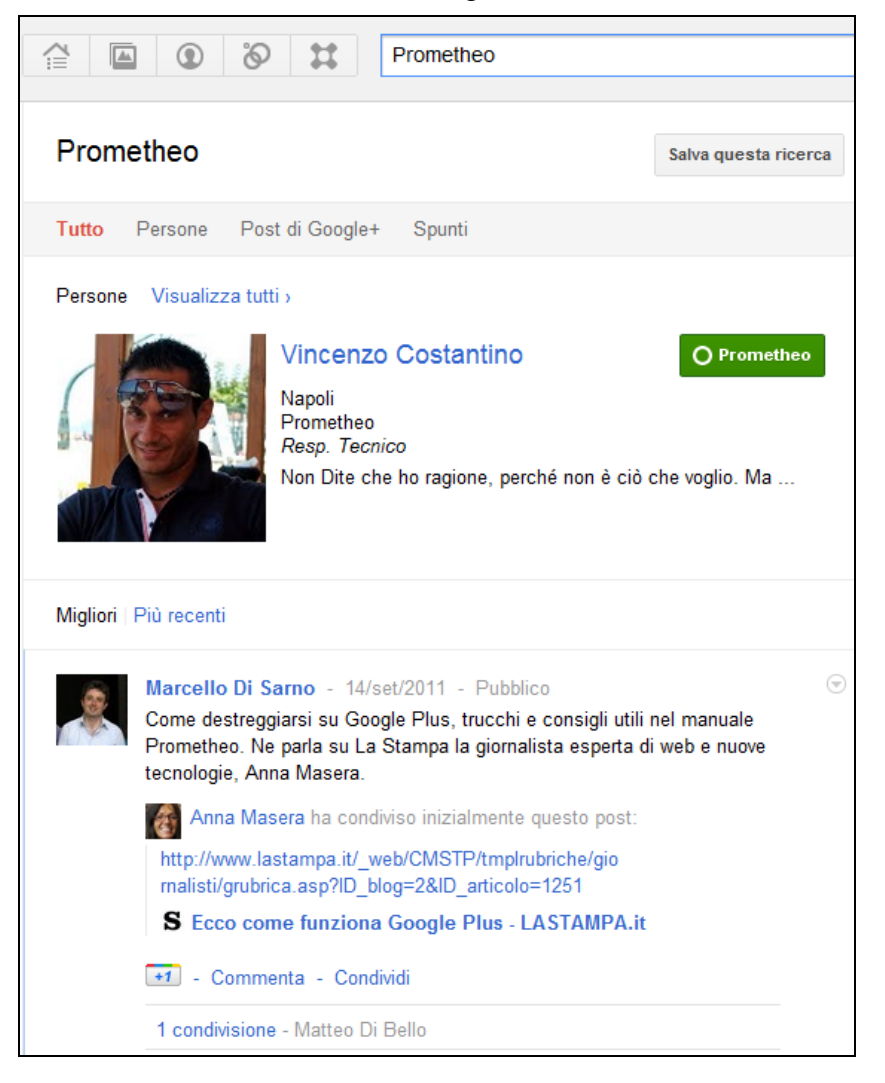

## Gli Spunti

Gli "Spunti" sono notizie interessanti che Google recupera dal web. L'ottica è aiutarti a trovare notizie interessanti da condividere con i tuoi amici.

Per cui cercando un argomento e andando nella scheda "Spunti" ti verranno presentate una serie di notizie relative a quell'argomento, da leggere e che, eventualmente, puoi condividere con le tue cerchie.

## Salvataggio della Ricerca

Un'opzione molto utile è la possibilità di salvare la ricerca su un argomento, semplicemente cliccando sul pulsante "Salva Questa Ricerca" presente in alto a destra.

Il termine di ricerca si va ad aggiungere sulla colonna sinistra nella vostra pagina Stream, un po' più giù del link "Notifiche". Quando vorrete cercare di nuovo lo stesso argomento, basterà cliccare sul link desiderato!

Stream Prometheo Famiglia Following Giornalisti Attori Altro • In arrivo Notifiche Q Android ×

Comuni

Nell'immagine di esempio qui a destra, sono state memorizzate due ricerche "Android" e "Comuni".

Per cancellare una ricerca memorizzata in precedenza, basta andare con il mouse sul termine, sulla destra apparirà una X con cui si può procedere alla cancellazione.

## Il Pulsante +1 sui Siti Web

Molti siti hanno già integrato nelle loro pagine il pulsante +1 di Google (spesso messo vicino al pulsante "Mi Piace" di Facebook). In pratica se trovate la pagina interessante o utile, potete segnalare al mondo il vostro apprezzamento per la pagina cliccando sul +1.

Oltre ad aumentare di uno il contatore vicino al pulsante, il sistema vi domanderà se volete condividere il link su Google+.

| Comuni-Italia                                           | M.MInformazioni e stat<br>numero abitanti, b | tistiche sui comuni, le pri<br>anche, scuole, farmacie, | ovince e le regioni in<br>, mappe, previsioni n | n Italia. Sito ufficiale, CAP,<br>neteo, utili link.                                                                                                    | Caldaie<br>Se hai Bisogno di una Caldaia Qui<br>Ottieni 3 Preventivi Gratuiti !<br>Preventivi-Caldaie.it Annunci Google |  |
|---------------------------------------------------------|----------------------------------------------|---------------------------------------------------------|-------------------------------------------------|----------------------------------------------------------------------------------------------------|----------------------------------------------------------------------------------------------------|--|
| F                                                       | Ricerca nel sito                             |                                                         |                                                 | Pagine Utili                                                                                                    | La Rete                                                                                                    |  |
|                                                         |                                              | Cerca 🗸 Consiglia                                       | -6 mila +1 3                                    | Lista Comuni Italiani                                                                                                    | Guida Wiki                                                                                                    |  |
|                                                         | Lista per                                    | r Regione                                               | 9.1                                             | Massimo Di Bello ha fatto +1 pubblicame                                                                                                    | ente su questo elemento                                                                                                 |  |
| Abruzzo                                                 | <u>Basilicata</u>                            | <u>Calabria</u>                                         | Campania                                        |                                                                                                    |                                                                                                    |  |
| Emilia-Romagna                                          | Friuli-Venezia Giulia                        | <u>Lazio</u>                                            | Liguria                                         | Condividi su Google+                                                                                                    |                                                                                                    |  |
| <u>Lombardia</u>                                        | Marche                                       | Molise                                                  | Piemonte                                        | Prefissi Telefonici                                                                                                    | Concorso Fotografico                                                                                                    |  |
| <u>Puglia</u>                                           | <u>Sardegna</u>                              | Sicilia                                                 | Toscana                                         | Codici Catastali                                                                                                    | Diventa Fan del tuo comune                                                                                              |  |
| Trentino-Alto Adige                                     | <u>Umbria</u>                                | Valle d'Aosta                                           | Veneto                                          | Statistiche Italia                                                                                                    | Mappa del Sito                                                                                                    |  |
| Quali sono le province con meno di<br>300.000 abitanti? |                                              |                                                         |                                                 | Comuni-Italiani.it           Image: State State | su Facebook                                                                                                    |  |
| 1                                                       | Lista per                                    | Provincia                                               | 1 t-                                            | Comuni-Italiani.it                                                                                                    |                                                                                                    |  |
| Agrigento                                               | Alessanuria                                  | Ancona                                                  | Aosta                                           | 53                                                                                                    | entendo fino al Rifugio la                                                                                              |  |
| Arezzo                                                  | Ascon Piceno                                 | Asu                                                     | Avenino                                         | no                                                                                                    | tizie.comuni-italiani.it                                                                                                |  |
| Bari                                                    | Barietta-Anoria-Trani                        | Belluno                                                 | Benevento                                       | In                                                                                                    | occasione di una vacanza nelle<br>Iomiti di Brenta partendo da Molveno                                                  |  |
| Bergamo                                                 | Biella                                       | Bologna                                                 | Bolzano                                         | ho                                                                                                    | fatto un'escursione che mi ha                                                                                           |  |
| Brescia                                                 | Brindisi                                     | Cagliari                                                | Caltanissetta                                   | Ma                                                                                                    | ontanara nel Gruppo del Brenta che                                                                                      |  |
| <u>Campobasso</u>                                       | Carbonia-Iglesias                            | <u>Caserta</u>                                          | <u>Catania</u>                                  | de<br>                                                                                                    | scrivo brevemente di seguito<br>rredandola di alcune foto.                                                              |  |
| <u>Catanzaro</u>                                        | Chieti                                       | Como                                                    | <u>Cosenza</u>                                  | L'e                                                                                                    | scursione non è particolarmente<br>ficile, consente                                                                     |  |
| <u>Cremona</u>                                          | Crotone                                      | <u>Cuneo</u>                                            | Enna                                            | 🗐 circa un'ora fa                                                                                                    |                                                                                                    |  |
| <u>Fermo</u>                                            | <u>Ferrara</u>                               | Firenze                                                 | Foggia                                          |                                                                                                    |                                                                                                    |  |
| Forlí-Cesena                                            | Frosinone                                    | <u>Genova</u>                                           | Gorizia                                         | Comuni-Italiani.it                                                                                                    |                                                                                                    |  |
| Grosseto                                                | <u>Imperia</u>                               | <u>Isernia</u>                                          | <u>La Spezia</u>                                | "Forte                                                                                                    | zza e bellezza" Porta San 👻                                                                                             |  |
| <u>L'Aquila</u>                                         | <u>Latina</u>                                | Lecce                                                   | Lecco                                           | Comuni-Italiani.it piace a 5,908 p                                                                                                    | persone.                                                                                                    |  |
| <u>Livorno</u>                                          | <u>Lodi</u>                                  | Lucca                                                   | Macerata                                        |                                                                                                    |                                                                                                    |  |
| <u>Mantova</u>                                          | <u>Massa-Carrara</u>                         | <u>Matera</u>                                           | Medio Campidan                                  |                                                                                                    |                                                                                                    |  |

Cliccando nella casella "Condividi su Google+" si può inserire l'eventuale messaggio da associare al link, indicare le cerchie con cui si vuole condividerlo e, confermando il tutto, la segnalazione verrà pubblicata sul vostro profilo di Google+.

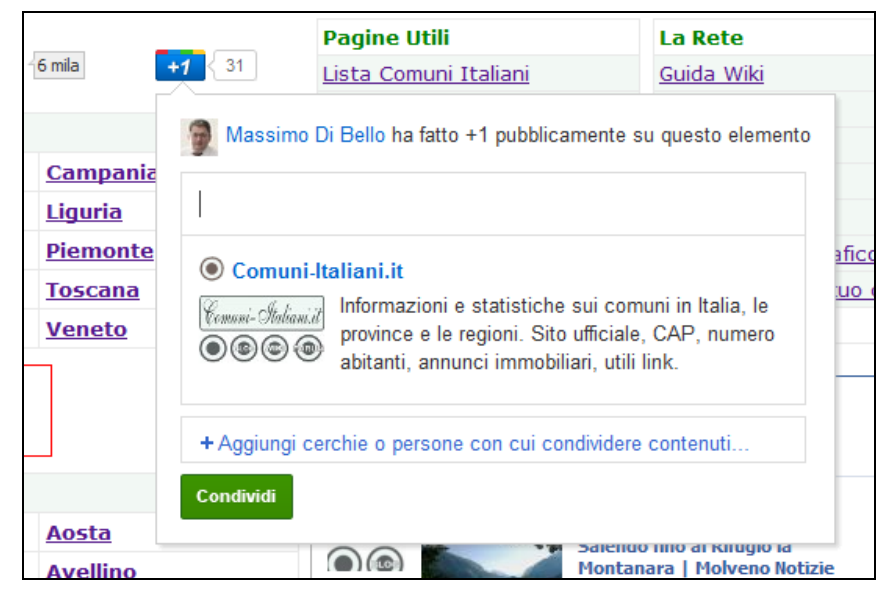

Le pagine su cui avete fatto +1 appariranno nella sezione +1 del vostro Profilo. Tenete presente che anche se tale sezione è di base non visibile agli altri, fare un +1 di una pagina è sempre un'azione pubblica.

Ad esempio se qualcuno che vi ha cerchiato, effettua una ricerca su Google, potrebbe apparire che la pagina è stata da voi consigliata, con l'indicazione "Condiviso da" seguito dalla vostra foto (in formato ridotto) e il vostro nome.

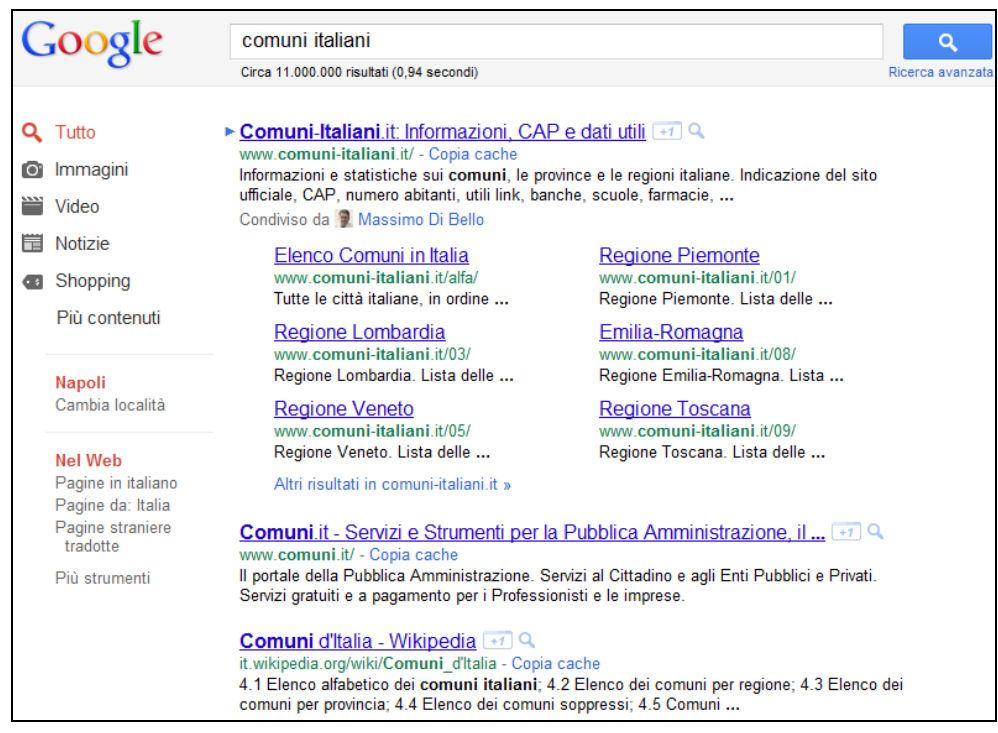

Se cambi idea o se hai cliccato sul pulsante per sbaglio, puoi in qualsiasi momento togliere il tuo +1, basta che clicchi di nuovo sul pulsante. La rimozione puoi anche farla dalla pagina +1 presente nel tuo profilo di Google+.

Se hai un sito o un blog, è senz'altro utile aggiungere il pulsante +1 sulle tue pagine, in modo da facilitare la possibilità per i tuoi visitatori di "apprezzare" e condividere le pagine di interesse su Google+. Il codice da inserire è possibile trovarlo qui:

http://www.google.com/webmasters/+1/button/

Ad esempio sul nostro portale Comuni-Italiani.it:

http://www.comuni-italiani.it/

il pulsante +1 è presente sia nella home page, sia nelle pagine di ciascun comune e in tutte le altre pagine con i dati e le statistiche. Un visitatore così può condividere facilmente la pagina del suo comune per contribuire a farlo conoscere meglio.

## **Come Invitare una Persona**

Nella tua pagina principale su Google+, nella colonna di destra verso il basso, è presente il pulsante "Invita amici", che permette di far apparire una finestra da cui puoi indicare le email delle persone che vuoi invitare.

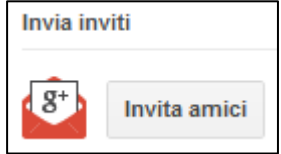

In alternativa puoi copiare il link speciale lì indicato e inviarlo o segnalarlo in altro modo (ad esempio in un forum) alle persone che vuoi invitare ad iscriversi.

| Invita delle persone a entrare con te in Google+      |             |  |  |
|-------------------------------------------------------|-------------|--|--|
| nvita delle persone tramite email.                    | lasta amati |  |  |
| + Aggiungi persone da invitare                        | Invia email |  |  |
| Oppure condividi questo link con un gruppo di persone |             |  |  |
|                                                       |             |  |  |

## I Giochi

Google+ comprende anche diversi giochi. A differenza di Facebook le notizie e gli inviti relativi ai giochi non vengono visualizzati nello Stream principale, ma in una pagina a parte. In questo modo se non siete interessati ai giochi non verrete inondati da inutili messaggi.

In genere i giochi presenti hanno diverse funzionalità *sociali*. Puoi, ad esempio, scambiare regali virtuali con i tuoi amici, effettuare *missioni* insieme a loro e aiutarvi reciprocamente a salire nei vari livelli previsti dal gioco.

Il senso di avere dei giochi in un social network è proprio quello di essere un momento di condivisione con persone che già conosci e anche avere la possibilità di conoscere persone nuove.

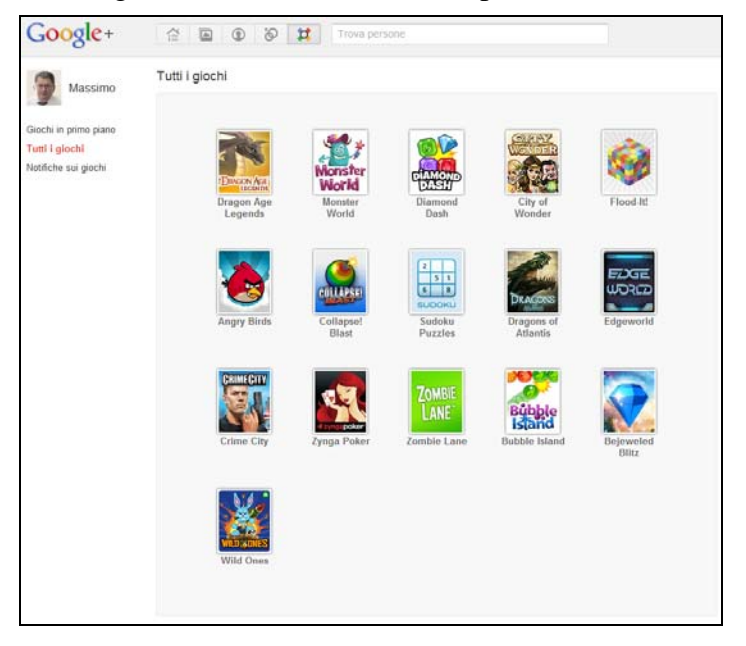

## La Chat

Al momento la funzionalità di Chat non è ancora completamente integrata con Google+, anche se comunque è già presente.

Per chattare con qualcuno devi inserirlo nella tua "lista chat" e lui a sua volta deve confermare la richiesta.

Nella pagina Stream (la Home), nella colonna sinistra, verso il basso trovi la casella dove puoi inserire il nome o l'indirizzo email della persona con cui vuoi chattare.

Se qualcuno chiede di chattare con te ti apparirà la richiesta di conferma.

Una volta inserita una persona nella lista chat, per poter iniziare una conversazione basta cliccare sul suo nome. Apparirà una finestra in basso a destra dove poter dialogare.

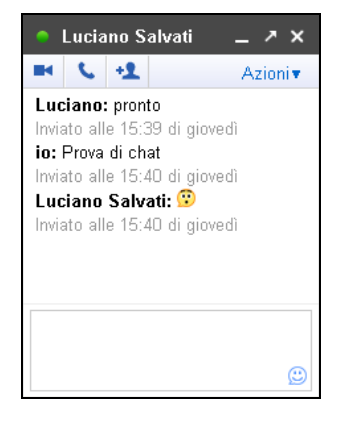

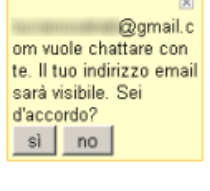

| Chat                              |  |  |  |
|-----------------------------------|--|--|--|
| Cerca persone                     |  |  |  |
| <ul> <li>Disponibile -</li> </ul> |  |  |  |
| 🔎 Luciano Salvati                 |  |  |  |

## I Videoritrovi

Tra le funzionalità innovative di Google+ vi è senz'altro quella dei **Videoritrovi**. Con questa funzionalità è possibile mettersi in contatto, con audio e video, con un massimo di 10 persone contemporaneamente. Una vera e propria chat video.

Naturalmente per poterlo fare è necessario avere una webcam, un microfono e cuffie/casse acustiche.

Per attivare un Videoritrovo devi andare nella tua Home di Google+, nella colonna destra trovi il pulsante per l'attivazione.

Quando lo usi per la prima volta ti verrà richiesto di scaricare un plugin, necessario per la gestione della chat video.

Divertiti a usare la webcam live con le tue cerchie. Apri un videoritrovo

Una volta attivato, puoi scegliere chi ha accesso al tuo videoritrovo, indicando la cerchia interessata (o le persone interessate).

Le persone presenti in questa tua cerchia, vedranno nel loro Stream un messaggio relativo all'apertura del Videoritrovo e se vorranno potranno partecipare all'incontro virtuale.

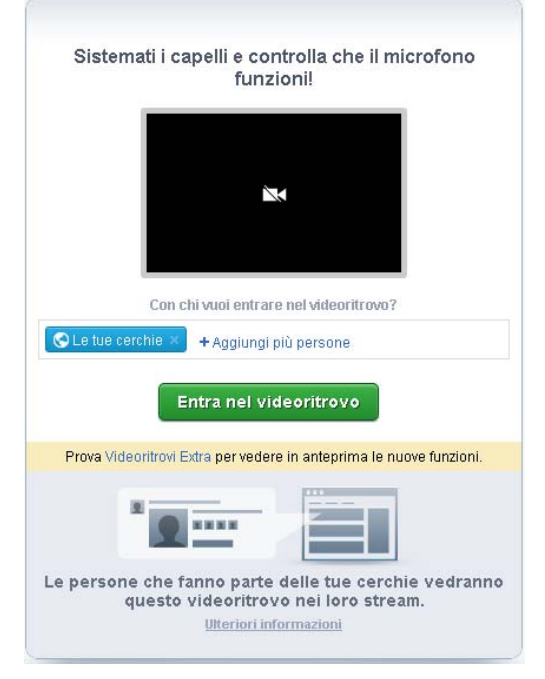

Durante un videoritrovo è anche possibile guardare insieme un video di YouTube! Ciascuno dei partecipanti può mettere in pausa il video e intervenire.

## VideoRitrovi Extra

Quando si attiva un Videoritrovo è possibile scegliere di utilizzare la versione "Extra" che comprende alcune funzionalità aggiuntive ancora in fase di sperimentazione.

Molto utile la possibilità di mostrare a tutti quelli che partecipano al videoritrovo una finestra del proprio PC (ad esempio per mostrare un foglio Excel) o un documento presente in Google Documenti.

## Domande e Risposte

#### Come faccio a scrivere nella bacheca di un'altra persona?

Non si può fare! Non esiste la "bacheca" come in Facebook. Quello che puoi fare è scrivere un messaggio indicando come destinatario solo una persona (o anche più di una). In questo modo sarà visibile solo a lui. Ma non c'è modo di scrivere nella pagina di un'altra persona per rendere il proprio messaggio visibile a chi visita la sua pagina.

#### Come faccio ad inviare un messaggio ad una persona?

Puoi scrivere un messaggio nel tuo Stream e poi, invece di condividerlo con una cerchia, puoi direttamente scrivere il nome della persona desiderata. Il sistema invierà una notifica alla persona

per avvisare che c'è un messaggio indirizzato solo a lui. Ti potrà poi rispondere con un commento al tuo messaggio.

#### Quante persone posso inserire nelle mie cerchie?

Al momento è possibile inserire fino ad un massimo di **5.000 persone**. Mentre il numero di persone che ti possono seguire è illimitato.

Come faccio a disabilitare l'invio delle email di notifica?

Se non le vuoi più ricevere, clicca l'icona a forma di ingranaggio presente in alto a destra e scegli dal menù la voce "*Impostazioni Google+*". Nella pagina che appare puoi togliere le spunte in base a quali notifiche non vuoi più ricevere (in alternativa si può anche indicare un numero di cellulare per ricevere le notifiche via sms).

| Ricezione notifiche                                     |         |              |
|---------------------------------------------------------|---------|--------------|
| Ricevi una notifica via email o via SMS quando qualcuno |         |              |
| Post e menzioni del mio nome                            | 🐸 Email | 📕 Telefono   |
| Mi menziona in un post                                  |         |              |
| Condivide un post direttamente con me                   |         |              |
| Commenta un post creato da me                           |         |              |
| Commenta un post che ho commentato anch'io              |         |              |
| Cerchie                                                 | 🐸 Email | 📕 Telefono   |
| Mi aggiunge a una cerchia                               |         |              |
| Foto di me                                              | 🐸 Email | 📕 Telefono   |
| Vuole taggarmi in una foto                              |         |              |
| Mi tagga in una foto                                    |         |              |
| Commenta una foto che ho commentato anch'io             |         |              |
| Commenta una foto in cui sono taggato                   |         |              |
| Commenta una foto taggata da me                         |         |              |
| Messenger                                               | 🐸 Email | 📕 Telefono   |
| Inizia una conversazione con me                         |         | $\checkmark$ |

## Trucchi e Consigli

## Cerchia "Bozze"

E' utile crearsi una cerchia con un nome tipo "**Bozze**" dove non si inserisce nessuna persona in modo da usarlo come archivio temporaneo. Ad esempio, se mentre scrivi un messaggio devi interrompere per qualche motivo, puoi condividere il messaggio su Bozze, in modo da salvarlo nel sistema. Poi quando puoi riprendere, copi il testo e lo usi per creare un nuovo messaggio. Una volta finito puoi quindi cancellare il messaggio inserito in Bozze.

#### **Unire due Cerchie**

Al momento non c'è un comando che permette di **unire due cerchie** distinte in un'unica cerchia, ma è possibile farlo in questo modo:

- Clicchi sulla prima cerchia, in questo modo le persone presenti verranno mostrate nella parte alta dello schermo.
- Clicchi sul menù "altre azioni" (nell'angolo in alto a destra) e, quindi, su "Seleziona Tutto".
- Trascini le persone nella seconda cerchia, in questo modo tutte le persone della prima cerchia ora sono presenti anche nella seconda cerchia.

• Cancelli (se vuoi) la prima cerchia ed, eventualmente, cambi il nome della seconda cerchia (per dargli un nome che indichi che ora contiene una categoria più ampia di persone).

## Condividere una Foto Velocemente

Se vuoi condividere una foto, puoi anche trascinarla direttamente dalla cartella del tuo computer sulla casella di scrittura nella tua pagina Home. La foto verrà direttamente caricata dal sistema.

#### Estensioni del Browser

Ci sono già diversi *plugin* per Chrome che aggiungono funzionalità a Google+ o le migliorano. Ad esempio *Google Translate for Google*+ permette di tradurre automaticamente i messaggi presenti nello Stream. Lo puoi trovare qui:

http://goo.gl/wW686

#### Mostrare i Siti Preferiti

Ricordati che la pagina dei +1 presente nel tuo profilo è inizialmente nascosta agli altri utenti. Se vuoi che chi visita il tuo profilo li possa vedere, devi attivarne la visualizzazione, cliccando su *"Modifica Profilo"* e poi, andando nella sezione +1, spuntando l'apposita casella.

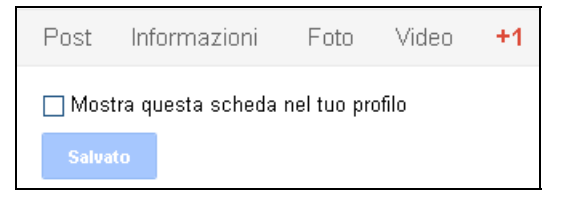

#### Non apparire nella ricerca di Google+

Se non vuoi apparire nella funzionalità di ricerca di Google+, devi andare nel tuo profilo, cliccare "*Modifica Profilo*", clicca poi sulla voce "Profilo visibile nella ricerca" presente verso la fine della pagina, sulla finestra che appare togli la spunta all'opzione e salvi.

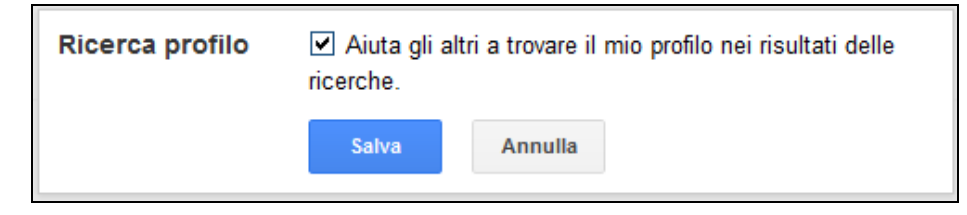

## Dati e Curiosità

- Google+ è stato lanciato il 28 giugno 2011 in una modalità riservata ad inviti (che è stata indicata come "field testing"). Il 20 settembre 2011 si è aperto a tutti in versione "beta".
- In un'intervista a Wired a fine settembre 2011, *Bradley Horowitz* (uno dei vice presidenti di Google) ha dichiarato che su Google+ il numero di messaggi condivisi in privato sono il doppio di quelli pubblici.
- Sembra che l'attuale responsabile del progetto Google+ sia *Vic Gundotra*, Senior Vice Presidente, anche lui presente con il suo profilo su Google+.
- Ogni messaggio può ricevere fino ad un massimo di **500 commenti** (circa).
- Nel luglio 2011, *Larry Page* (cofondatore e attuale CEO di Google) annuncia che Google+ ha superato il numero di 10 milioni di utenti. A fine settembre 2011, secondo statistiche non ufficiali (*Paul Allen*), Google+ conta 50 milioni di utenti.
- La sezione giochi è stata attivata l'11 agosto 2011.

## Google+ sui Dispositivi Mobili

E' disponibile un'apposita App sia per i sistemi Android che per gli iPhone. E' comunque possibile utilizzare Google+ anche su Blackberry, Nokia/Symbian e su Windows Mobile utilizzando il browser web presente in tali dispositivi.

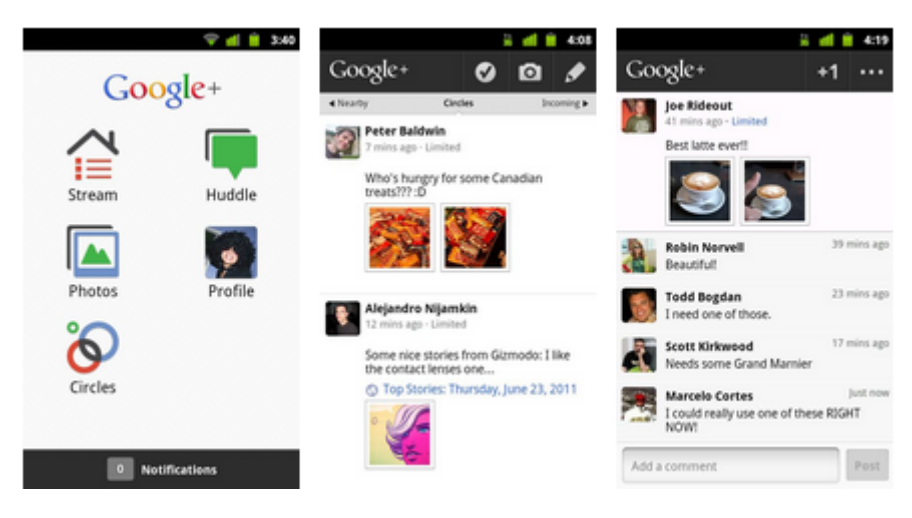

## Ringraziamenti

Ringrazio tutto lo staff della Prometheo per il supporto dato nella realizzazione di questo manuale e per aver pazientemente letto, riletto e corretto le bozze preliminari. Se avete trovato degli errori nel manuale, è solo colpa loro! ;-)

Ringrazio, inoltre, per i loro suggerimenti: Andrea Giordano, Caterina Bardeni.

## Appendice A: Aggiornamenti del Manuale

Qui vengono riportate le principali modifiche effettuate versione per versione.

## Versione 1.1 - 06/10/2011

- Aggiunta una prima pagina di copertina.
- Aggiunta la sezione: Dati e Curiosità.
- Ora Google+ non è più ad inviti, modificate le parti che spiegavano la gestione degli inviti.
- Ora è disponibile una funzionalità di **ricerca** (che comprende anche gli *Spunti*, che non sono più indicati con un link a parte).
- Nuova funzionalità: condivisione delle cerchie.
- Il servizio *Huddle* ora si chiama *Messenger*.
- Quando si crea un messaggio ora è possibile indicare alcune opzioni di condivisione.
- I Videoritrovi "Extra".

## Versione 1.0 - 09/09/2011

La prima versione del manuale!

#### Prometheo

La <u>Prometheo</u> è una società di formazione, organizza corsi di informatica e professionali in diverse sedi in Italia. E' sorta nel 1993, fa parte del World Wide Web Consortium (W3C), è Test Center Capofila ECDL accreditato dall'AICA, è iscritta all'Unione degli Industriali nella sezione Telecomunicazioni e Informatica, svolge corsi per privati e aziende utilizzando la metodologia didattica del learning by doing. Propone anche il noleggio di aule attrezzate. La Prometheo gestisce il portale <u>Comuni-Italiani.it</u>